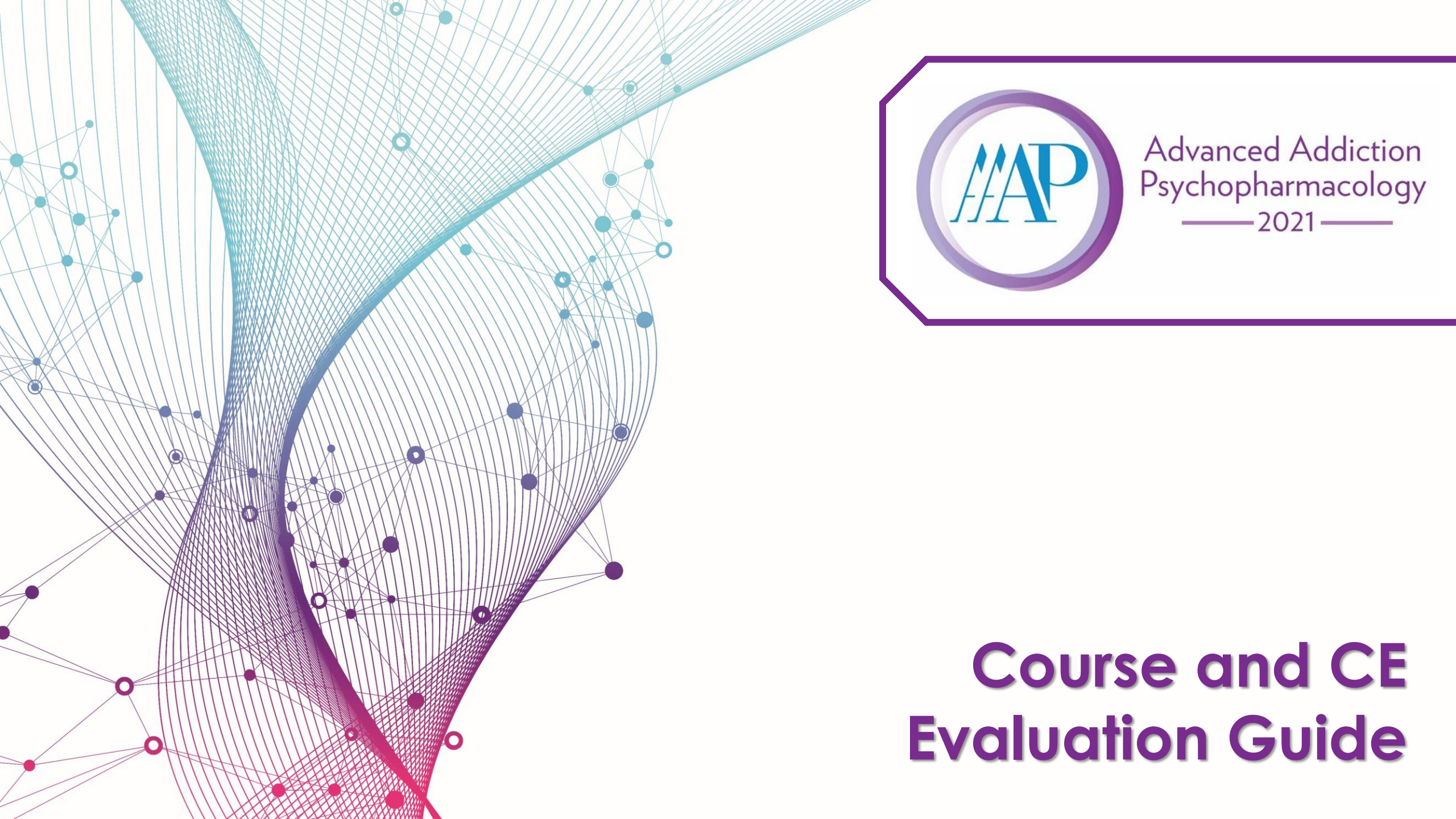

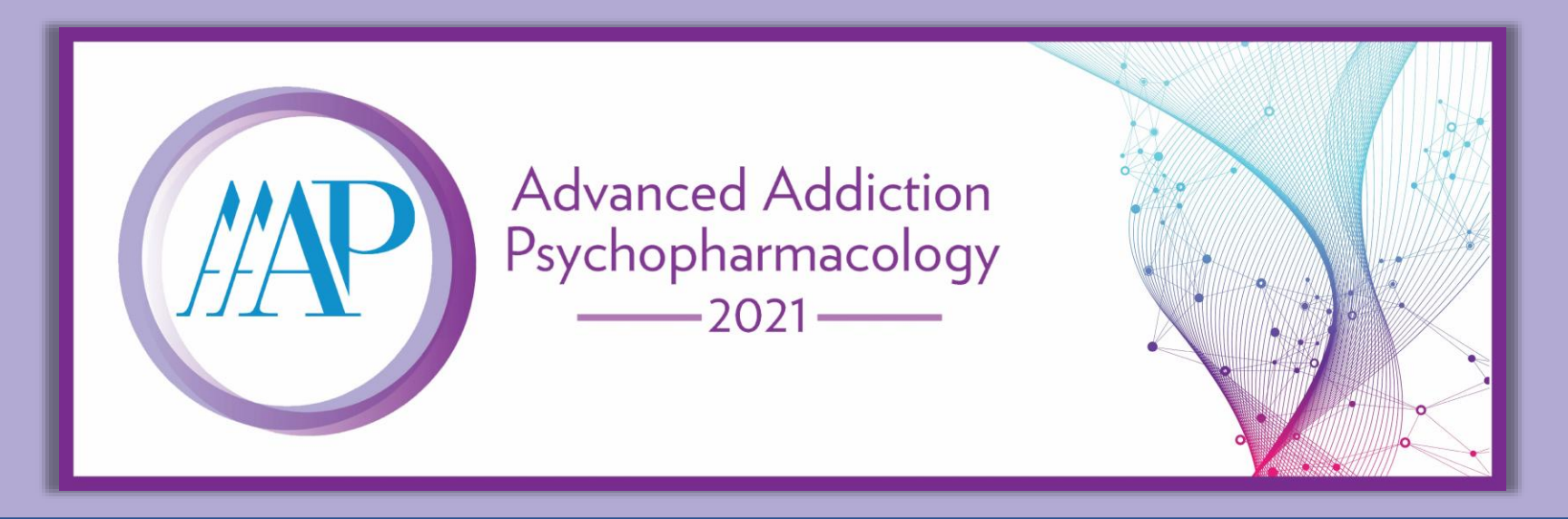

Thank you for participating in the AAAP Advanced Addiction Psychopharmacology course. The American Academy of Addiction Psychiatry is jointly accredited by the Accreditation Council for Continuing Medical Education (ACCME), the Accreditation Council for Pharmacy Education (ACPE) and the American Nurses Credentialing Center (ANCC) to provide continuing education.

PLEASE NOTE: This activity is available for the designated credit for <u>30 days</u> after the second live session date. Once the activity expires, the content will be available for learners to view for 6 additional months. Access to the content will then be removed to ensure content validity in all AAAP educational activities.

- Expiration Date: December 13, 2021 This is the date that credit will expire and the evaluation closes. Access to the course will not be lost.
- Content Available Until: May 13, 2022

Read on for instructions and a visual guide to access and complete the course evaluation and claim credits.

Evaluations will be available beginning November 13, 2021.

**Access Course Evaluation** 

### Visit <u>https://aap.societyconference.com</u> and log in.

You **must be logged in** to view the Course and CE Evaluation Card.

| Nov 06, 2021                                                                                 |                                                                                                    |                                                                                                    |
|----------------------------------------------------------------------------------------------|----------------------------------------------------------------------------------------------------|----------------------------------------------------------------------------------------------------|
| REGISTRATION<br>REGISTRATION<br>REGISTRATION<br>REGISTRATION<br>REGISTRATION<br>REGISTRATION | Image: Sector of the system of the system of th | ACTIONS<br>NEW USER? CREATE AN ACCOUNT<br>EXISTING USER? LOG IN<br>CONTINUING EDUCATION<br>Continuing<br>Education |
| CREDENTIALS ASSISTANCE                                                                       | AAAP WEBSITE<br>Visit the                                                                                                    |                                                                                                    |

### After logging in, select the Course and CE Evaluation Card.

#### Admin R Welcome Sarah Steele Nov 06, 2021 ACTIONS UPDATE PROFILE Advanced Addiction Psychopharmacology START A NEW SCIENTIFIC SUBMISSION -2021-----VIRTUAL CONFERENCE HALL **COURSE & CE EVALUATION** REGISTRATION WELCOME TO O-O Join AAAP UPCOMING ON NOW CLICK HERE Course & CE Registration **Evaluation ON-DEMAND CONTENT Q&A SUBMISSION AND GUIDES** SCHEDULE **On Demand Q&A** Submission Content **Schedule**

### Log in using your AAAP credentials to access learner platform.

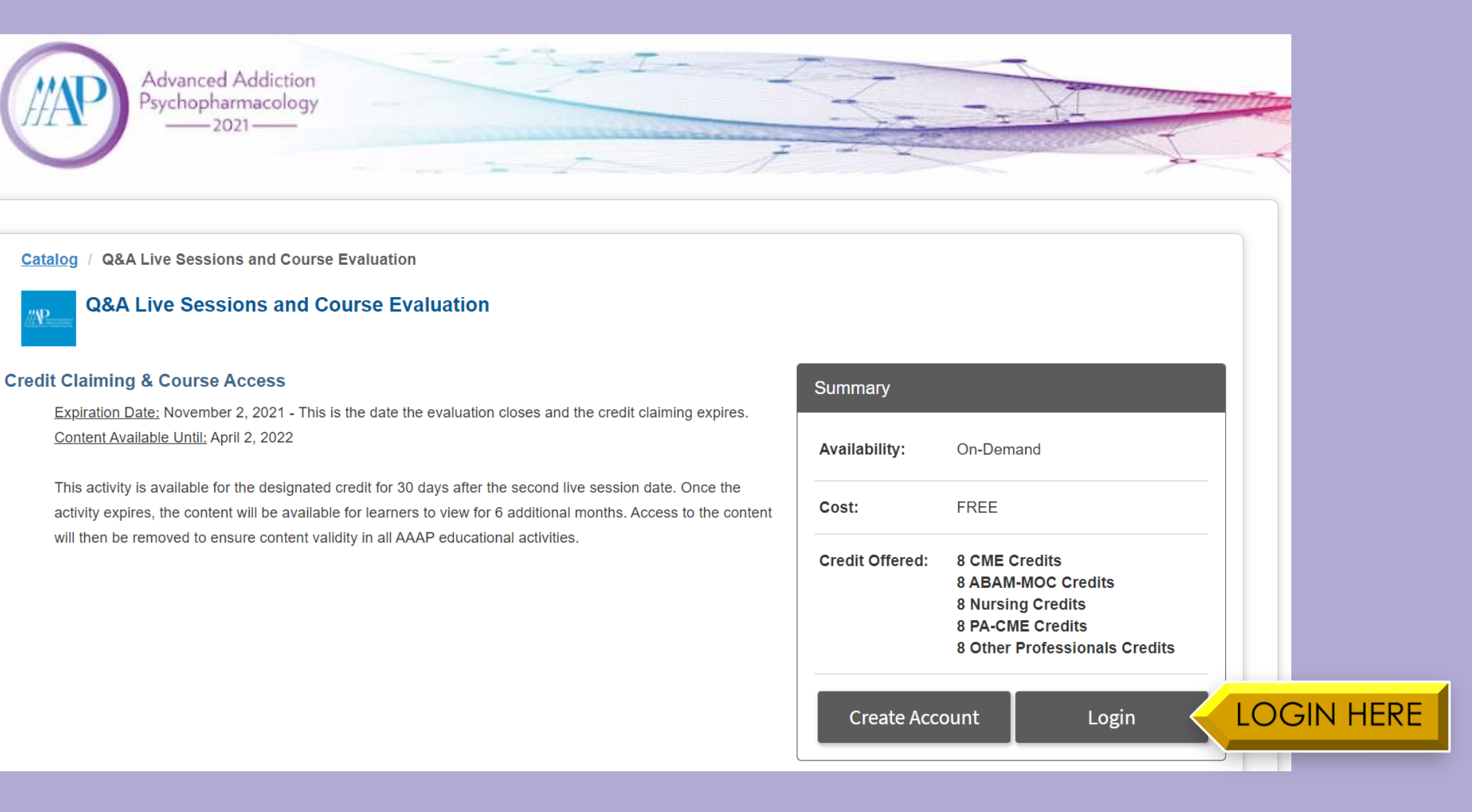

#### After logging in, click "Start" to begin the Advanced Addiction Psychopharmacology course evaluation.

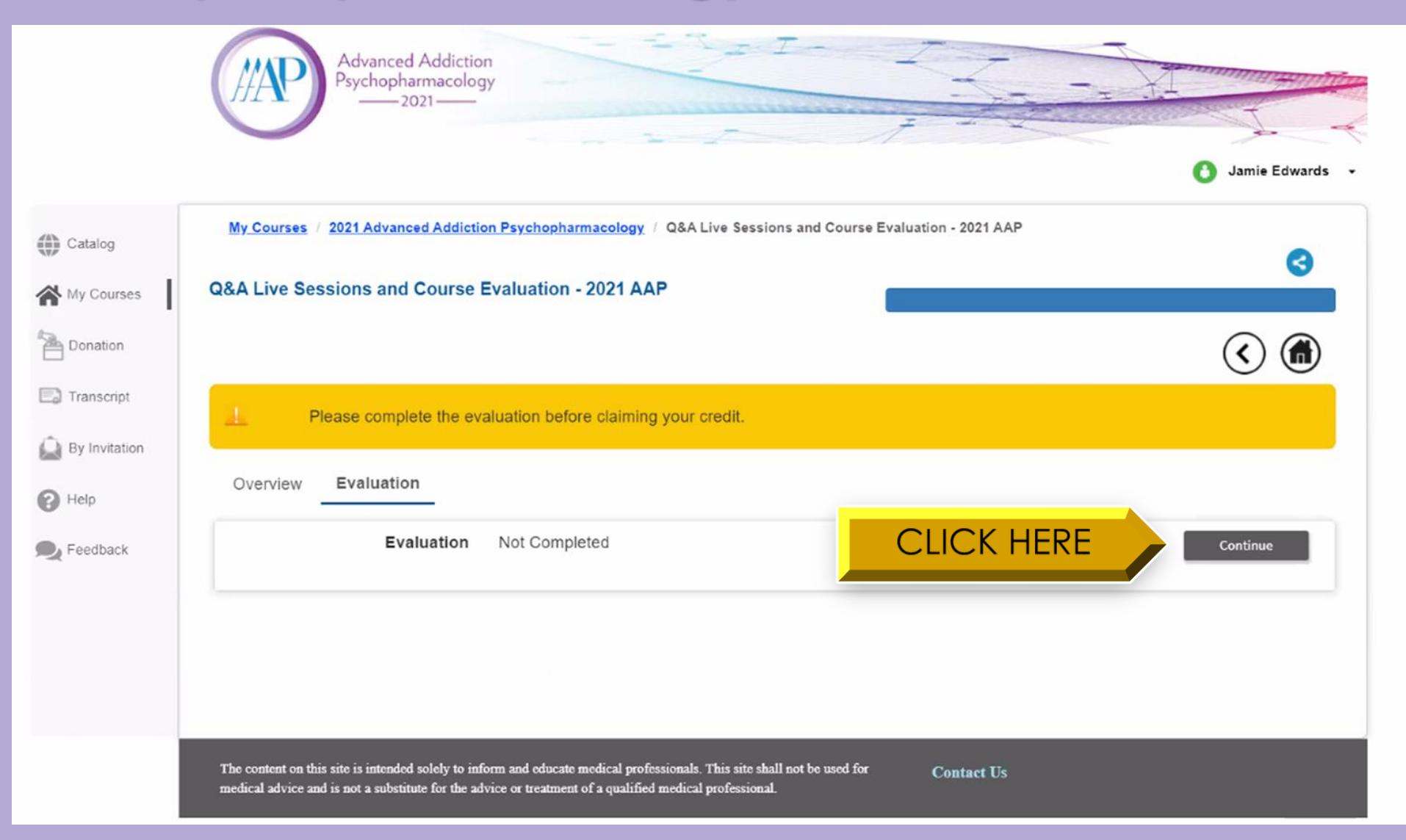

## Complete the evaluation.

|               | Advanced Addiction<br>Psychopharmacology<br>2021                                                                                                    |  |  |  |  |
|---------------|----------------------------------------------------------------------------------------------------|--|--|--|--|
|               | 👌 Jamie Edwards 👻                                                                                                    |  |  |  |  |
| Catalog       | My Courses / 2021 Advanced Addiction Psychopharmacology / Q&A Live Sessions and Course Evaluation - 2021 AAP / Evaluation * Indicates required question(s)                                                                                  |  |  |  |  |
| My Courses    | The American Academy of Addiction Psychiatry's educational activities assess the impact that these activities have on our learners. The information that you provide will only be reported in aggregate or summary form.                    |  |  |  |  |
| Transcript    | Next Question                                                                                                    |  |  |  |  |
| By Invitation |                                                                                                    |  |  |  |  |
| Help          |                                                                                                    |  |  |  |  |
| Peedback      |                                                                                                    |  |  |  |  |
|               | The content on this site is intended solely to inform and educate medical professionals. This site shall not be used for Contact Us medical advice and is not a substitute for the advice or treatment of a qualified medical professional. |  |  |  |  |
|               |                                                                                                    |  |  |  |  |

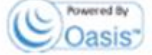

# At the bottom of the evaluation page, select "Submit" to your completed course evaluation.

| • Q17 Why did you register fo                                                                                                    | r AAAP's 2020 Advanced Addiction Psychopharmacology course?                                                              |  |  |  |  |
|----------------------------------------------------------------------------------------------------|----------------------------------------------------------------------------------------------------|--|--|--|--|
| I registered simply been simply been si | ause I was interested in the course                                                                                      |  |  |  |  |
| □ I registered because these two courses do not overlap as they have in the past                                                                                                    |                                                                                                    |  |  |  |  |
| I registered because the virtual course cost is more affordable that the in-person course                                                                                                    |                                                                                                    |  |  |  |  |
| Other:                                                                                                    |                                                                                                    |  |  |  |  |
| Q18 Did you enjoy the virtua                                                                                                    | al course being held in September/October? (i.e. preceding initial addiction certification examinations held in October) |  |  |  |  |
| Yes                                                                                                    |                                                                                                    |  |  |  |  |
| ⊖ No                                                                                                    |                                                                                                    |  |  |  |  |
| Q19 Would you still participa                                                                                                    | ate in the course in October if it was held in-person?                                                                   |  |  |  |  |
| Yes                                                                                                    |                                                                                                    |  |  |  |  |
| O No                                                                                                    |                                                                                                    |  |  |  |  |
| Q20 When would you prefer                                                                                                    | the virtual course to be held?                                                                                           |  |  |  |  |
| ⊖ August/September (i.e                                                                                                    | . sooner before initial certification examinations)                                                                      |  |  |  |  |
| <ul> <li>June/July</li> </ul>                                                                                                    |                                                                                                    |  |  |  |  |
| ⊖ April/May                                                                                                    |                                                                                                    |  |  |  |  |
| <ul> <li>January/February/Mar</li> </ul>                                                                                                    | ch (i.e. before maintenance of certification examinations begin)                                                         |  |  |  |  |
| December (i.e. immed                                                                                                    | ately preceding the AAAP Annual Meeting, as done historically)                                                           |  |  |  |  |
| 021 Please provide sugges                                                                                                    | tions to improve this course. If you do not have any suggestions, please enter "N/A"                                     |  |  |  |  |
| N/A                                                                                                    | whis to improve this course. If you do not have any suggestions, please enter hirk .                                     |  |  |  |  |
| 2.22.3.                                                                                                    |                                                                                                    |  |  |  |  |
|                                                                                                    |                                                                                                    |  |  |  |  |
|                                                                                                    |                                                                                                    |  |  |  |  |
|                                                                                                    |                                                                                                    |  |  |  |  |
| C                                                                                                    |                                                                                                    |  |  |  |  |
|                                                                                                    |                                                                                                    |  |  |  |  |
|                                                                                                    |                                                                                                    |  |  |  |  |
| The content on this site is in                                                                                                    | tended solely to inform and educate medical professionals. This site shall not be used for Contact Us                    |  |  |  |  |
| medical advice and is not a                                                                                                    | substitute for the advice or treatment of a qualified medical professional.                                              |  |  |  |  |

On the Request Credit page, select "Claim" next to each CE type to claim credits. An option to "Waive" credits will also appear next to each CE type. Select "Waive" next to CE types you do not wish to claim.

| //AP           | Advanced Addiction<br>Psychopharmacology<br>2021                                                        | Z Z Z Z Z Z Z Z Z Z Z Z Z Z Z Z Z Z Z |
|----------------|----------------------------------------------------------------------------------------------------|---------------------------------------|
|                |                                                                                                    | 👌 Jamie E                             |
| My Courses / 2 | 021 Advanced Addiction Psychopharmacology / Q&A Live Sessions and Course Evaluation - 2021 AAP / Reques | t Credit                              |
| Request Credit | for Q&A Live Sessions and Course Evaluation - 2021 AAP                                                  |                                       |
|                | Claim Available Credits                                                                                 |                                       |
|                | ABAM-MOC 5.75  Claim ABAM-MOC CLICK HERE Maximum cradit allowed to claim is by (b)                      |                                       |
|                |                                                                                                    |                                       |
|                | CME 5.75 Claim CME                                                                                      |                                       |
|                | You can only claim one of the credits (CME or Other Professionals)                                      |                                       |
|                | Other Professionals 5.75  Claim Other Professionals                                                     |                                       |
|                | Maximum credit allowed to claim is 5.75                                                                 |                                       |
|                | You can only claim one of the credits (CME or Other Professionals)                                      |                                       |

### After claiming or waiving all credits, select "Continue".

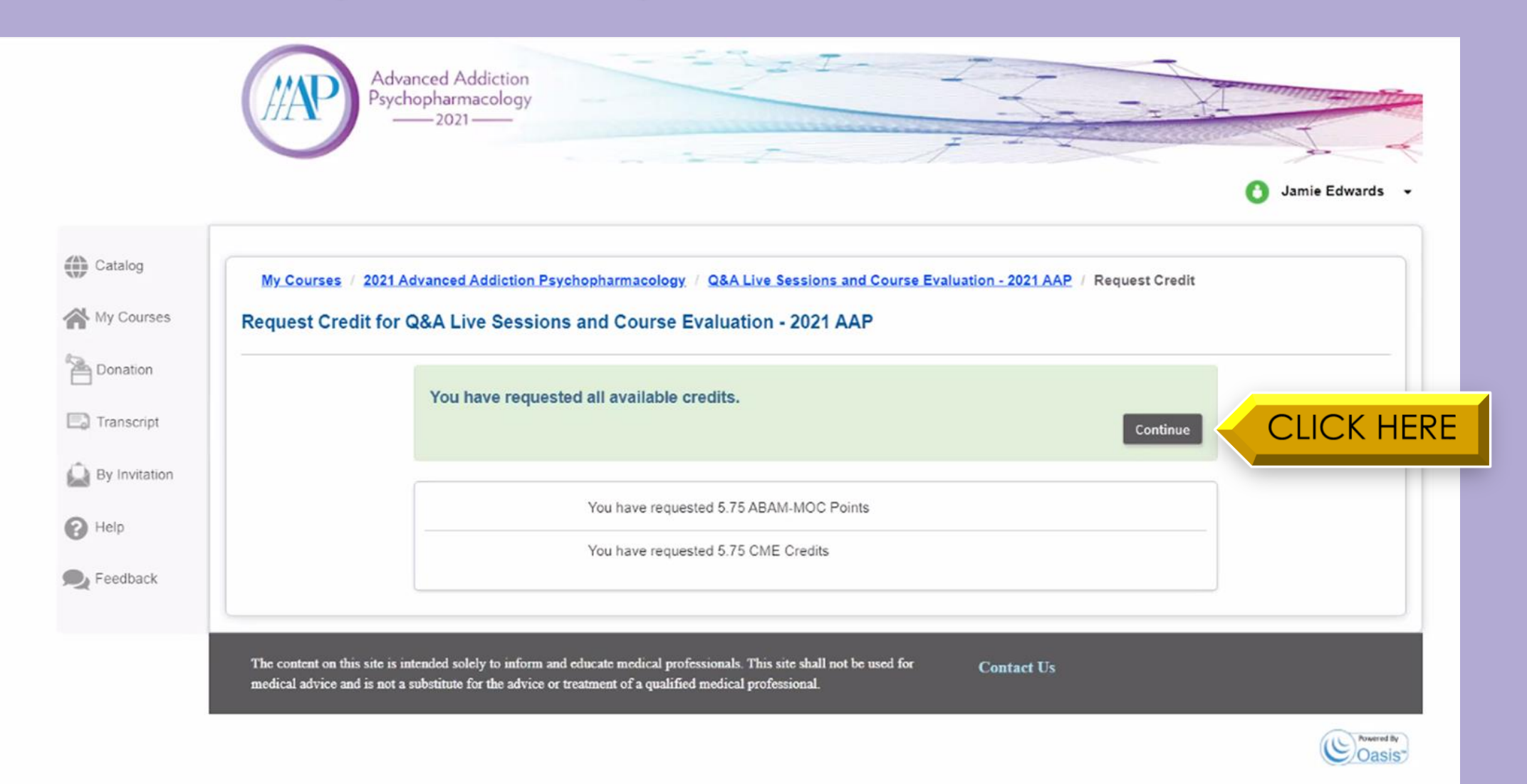

# Once complete, select the Home button to return to the main course page.

|                                                                                                    | Advanced Addiction<br>Psychopharmacology<br>2021                                                                                                    |                   |            |
|----------------------------------------------------------------------------------------------------|----------------------------------------------------------------------------------------------------|-------------------|------------|
|                                                                                                    |                                                                                                    | 🕚 Jamie Edwards 👻 |            |
| Catalog                                                                                                    | My Courses / 2021 Advanced Addiction Psychopharmacology / Q&A Live Sessions and Course Evaluation - 2021 AAP<br>Q&A Live Sessions and Course Evaluation - 2021 AAP                                                                                 | ☆☆☆☆☆ 🌏 🚳         |            |
| Donation Contraction Contracti | Overview Evaluation<br>Evaluation Evaluation Completed                                                                                                    |                   | CLICK HERE |
|                                                                                                    | The content on this site is intended solely to inform and educate medical professionals. This site shall not be used for <b>Contact Us</b> medical advice and is not a substitute for the advice or treatment of a qualified medical professional. | Posered By        |            |

# Click "Download Certificate" to view and download your CE certificate.

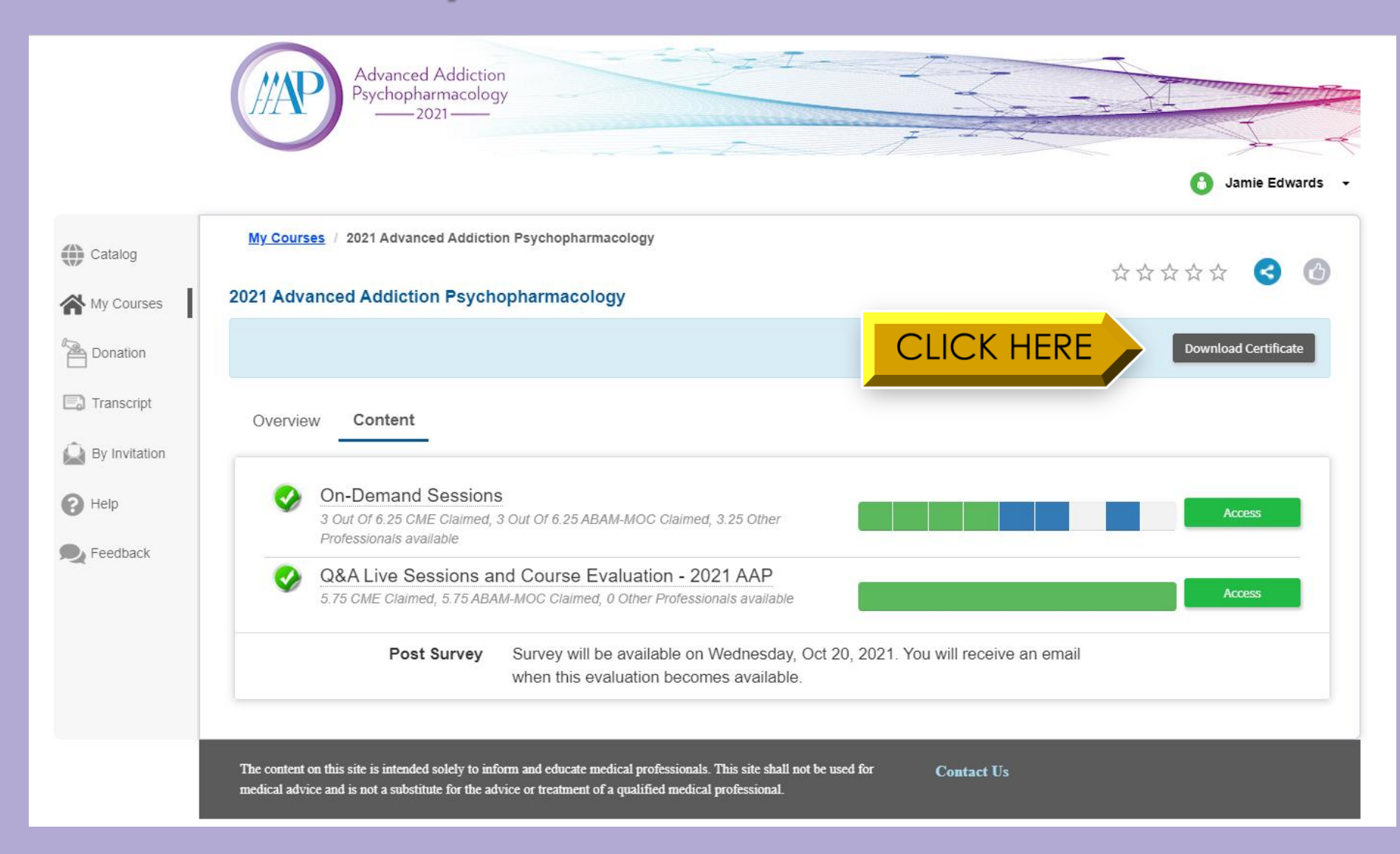